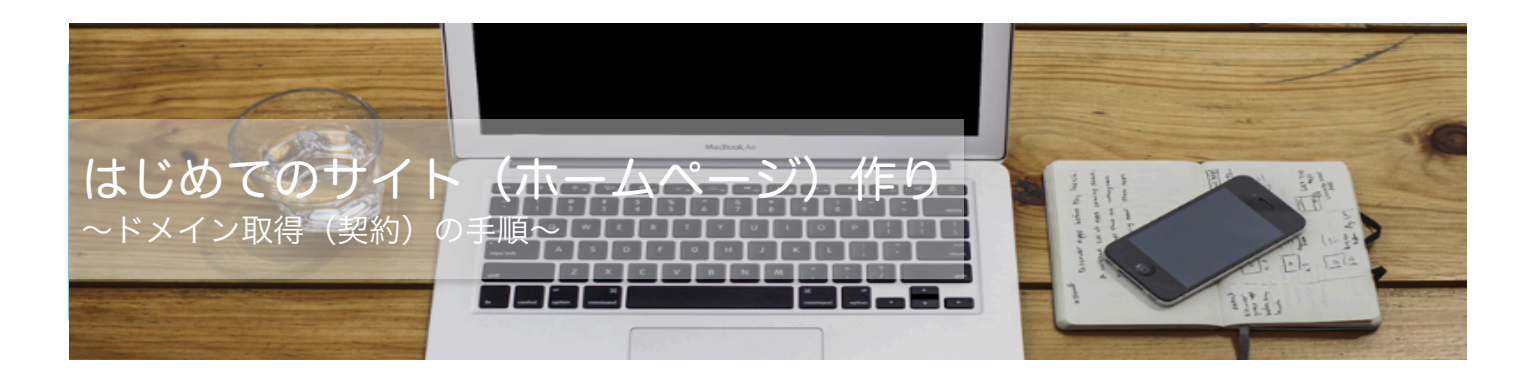

# 契約手続きスタート

# ドメインを取得(契約)しよう!

# 1・ドメインについて(復習)

ドメインとは、サイトの住所の様なものだとお話ししましたね。 例えば、グーグルの URL(アドレス)は、https://www.google.co.jp ですが、「google.co.jp」という部 分がドメインでしたよね。

<mark>あなたが決めたドメイン : (メモ)</mark>

## 2・ドメインの契約手続きってどういうもの?

私も利用しているドメイン取得サービス、ムームードメインの手続き方法をご紹介します。

ムームードメインの場合は、次の流れで登録していきます。

- ① ドメインの検索(ドメインが登録できるのか?のチェック)
- ② ドメインの価格の確認
- ③ ドメイン新規登録
- ④ 連携サービスの設定
- ⑤ 登録内容と契約内容の確認
- ⑥ 契約完了(ドメイン取得!)

いろいろと登録しなくてはいけないように感じると思いますが、 1 つずつ進めば、難しくありませんので、確認しながら進めていきましょう。

さて、いよいよ、次のページから、契約手続きがスタートです。 分からないことがあれば、いつでも連絡くださいね。

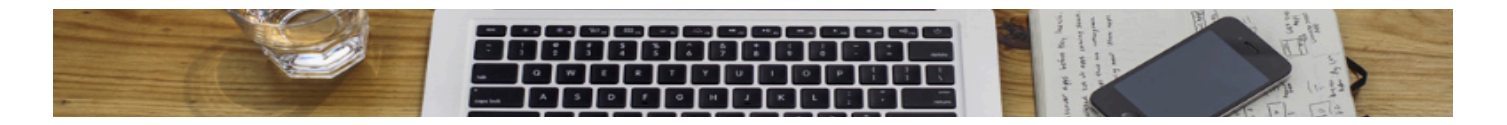

3・ドメインの契約手続きスタート!

# ①ドメインが登録できるか?のチェック

ドメインは、世界中の誰かと同じになることは NG です。 そのため、あなたのドメインが既に使われているのか?それとも、あなたが初めての登録者なのか? をチェックします。

あなたの決めたドメインが登録できるか?をチェックする方法は3つのステップでできます。

ムームードメインのサイトを開いて、 あなたが決めたドメインを入力して、 「検索」ボタンを押すだけです。

数秒で結果が分かります(チェックは無料でできます。)

下記 URL より、ムームードメインにアクセスしてください。 https://goo.gl/mlZ1ti

| お気に入りのドメインを見つけよう                 |                               |    | 5              |    |
|----------------------------------|-------------------------------|----|----------------|----|
| sayakap                          | sayakapyon .com ▼             |    | .com 🔻         | 検索 |
| ► K×-                            | ▶ドメインー括取得 ▶お得なレンタルサーバー ▶プレミアム |    | ー ・プレミアムドン     | イン |
|                                  |                               |    |                |    |
|                                  |                               |    |                |    |
| 注目                               | 新ドメイン                         | 国別 |                |    |
| 注目<br>sayakapyon.                | 新ドメイン<br>com                  | 国別 | ¥1,160         | 0  |
| 注目<br>sayakapyon.<br>sayakapyon. | 新ドメイン<br>com<br>net           | 国別 | ¥1,160<br>¥399 | 0  |

「お気に入りのドメインを見つけよう」 の下に、ご自身で決めたドメインを入力して、「検索」ボタンを押します。

数秒後・・・そのドメインを使用することができるのであれば「○」マークが表示されます。

もしも、既に誰かに使用されているのであれば「×」マークが表示されます。 その時は、ドメインを、もう1度、じっくり考える必要があります。

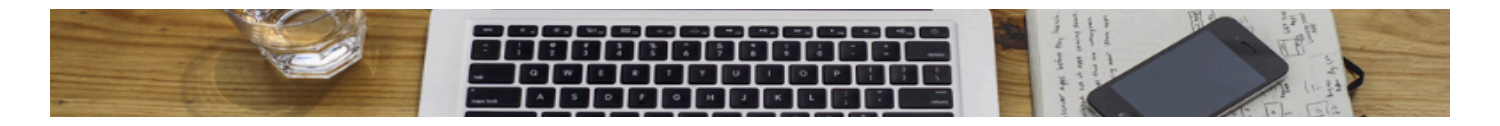

3・ドメインの契約手続きスタート!

## ②ドメインの価格の確認

「〇」マークが表示されていれば、〇マークの左側に表示されている価格を確認してください。 ここに表示されている価格が、1年間契約の場合の価格(税別)です。

価格の確認が終わったら、取得したいドメイン欄の「〇」マークをクリックしてください。

「.com」や「.net」など、いろいろ並んでいますので、間違えないように注意してくださいね。

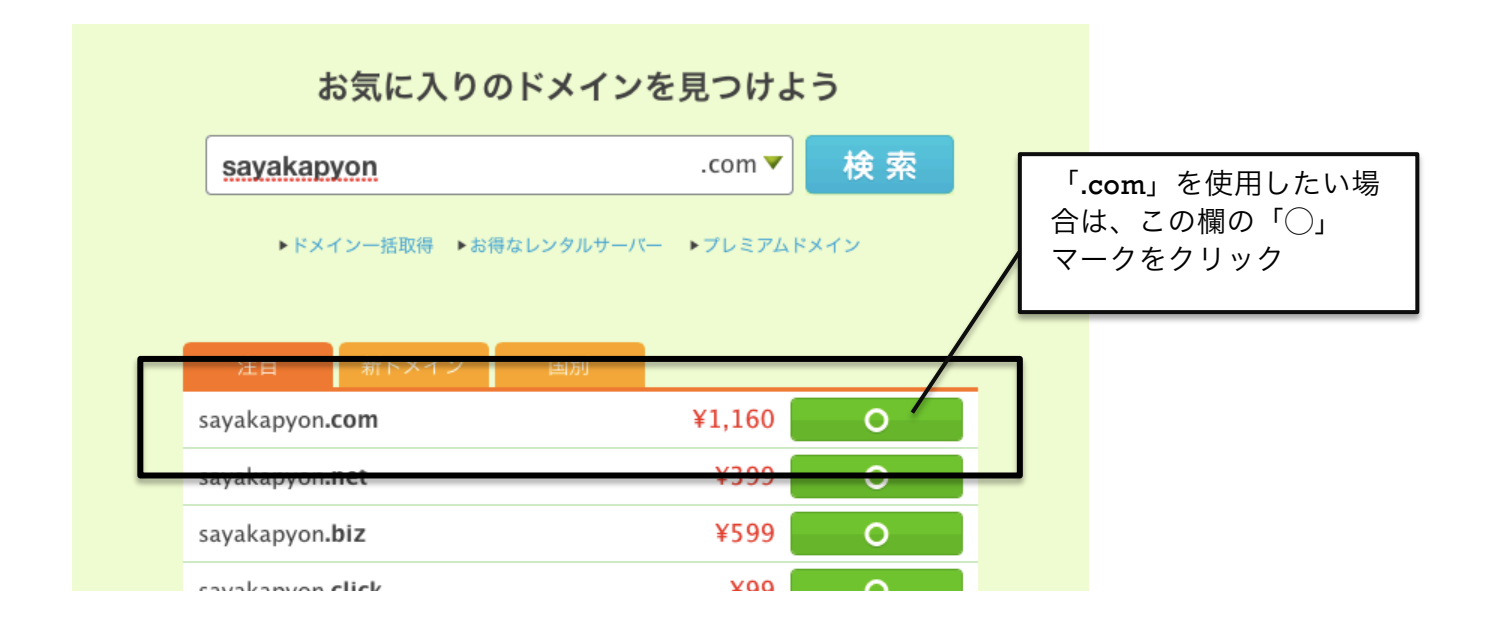

# ③ドメイン新規登録

ムームードメインでドメインを取得する場合には、登録が必要です。 ここからは、新規登録の手順について見ていきましょう。

ステップ②で、ドメインの価格の確認後に「〇」マークをクリックすると、 ユーザー登録画面が出てきます。

「新規登録」というボタンをクリックしてください。

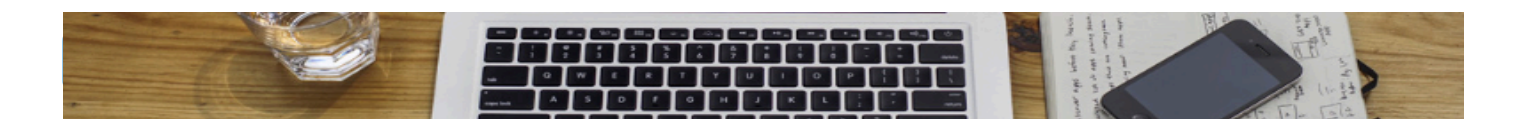

#### СоСоСБССС by GMO ~111#

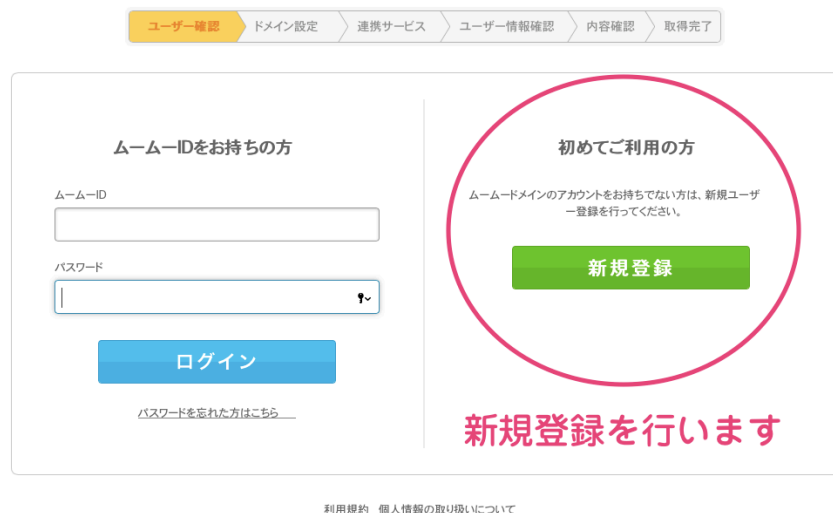

利用規約 個人情報の取り扱いについて copyright © 2004-2016 GMOベバボ株式会社 all rights reserved.

「新規登録」ボタンをクリックすると、このような画面が出てきます。 各項目を確認しながら、入力していきましょう。

# sayakapyon.com

| ドメイン設定                                             | 「代理公開」を選びます                                                           |
|----------------------------------------------------|-----------------------------------------------------------------------|
| WHOIS公開情報 ?                                        | 弊社の情報を代理公開する     ▼       ▶ WHOIS公開情報を確認する                             |
| ネームサーバ(DNS) 💿                                      | 今はまだ使用しない ▼                                                           |
| ムームーメール                                            | 「今はまだ使用しない」を選びます                                                      |
| ムームーメールは、独自ドメインで使うメールサ<br>容量30GB、マルチドメイン20個、メールアドレ | ービスです。ムームードメインで取得・管理されているドメインでご利用いただけます。<br>スの作成数は無制限。WEBメール標準搭載。     |
|                                                    |                                                                       |
| 契約年数                                               | 1年(2016/07/27~2017/07/26)                                             |
| 契約年数<br>ムームーメールご利用料金                               | 1年(2016/07/27~2017/07/26)<br>チェックボックスは空欄でOK<br>¥ 648 (¥600×1年+消費税¥48) |

(1)ドメイン設定

WOHOIS 公開情報は、「弊社の情報を代理公開する」を選びます。 ネームサーバは、「今はまだ使用しない」を選びます。

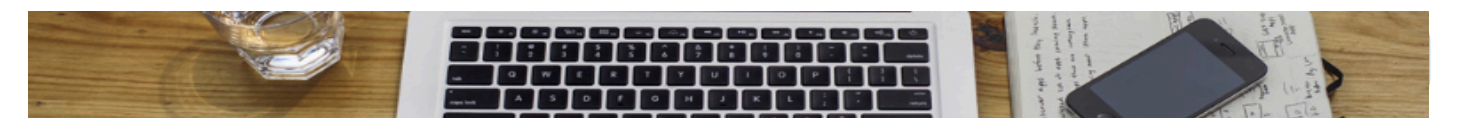

## (2)ムームーメール

ムームーメールの契約は不要です。 「契約する」と書かれたチェックボックスが空欄なことを確認してください。

### (3)お支払い

### お支払い

| ※請求書・領収書の発行は行っておりません。予めご了承ください。<br>※お申し込みいただいたドメインの価格はお得な特別価格が適用されています。1~10年の中から選びます |                                                                                  |  |  |  |
|--------------------------------------------------------------------------------------|----------------------------------------------------------------------------------|--|--|--|
| ドメインの契約年数                                                                            | 1年 💌                                                                             |  |  |  |
| お支払い方法 ?                                                                             | クレジットカード決済  ※ムームーメールを契約する場合、銀行振込またはコンビニ決済は選択できません。                               |  |  |  |
| クレジットカード情報                                                                           | クレジットカード番号            有効期限(MONTH / YEAR)            カード名義人(ローマ字)            変更する |  |  |  |
| ドメイン価格                                                                               | ¥ 1,252 (¥1,160×1年 + 消費税 ¥ 92)                                                   |  |  |  |
| お支払い金額合計                                                                             | ¥1,252                                                                           |  |  |  |

#### クーポン 🤉

クーポンコードをお持ちの方は、フォームにクーポンコードを入力し、適用してください。

| クーポンコード | コードを入力 | 適用 |
|---------|--------|----|
|         |        |    |

- ドメインの契約年数 >>> ドメインの契約は年間契約です。 1年~10年で選ぶことができます。 ご自身で決めて、選んでくださいね。 ちなみに、私は、いつも1年間で契約しています。
- お支払い方法 >>> お支払い方法の詳細は、こちらで確認してくださいね。 ▶ https://goo.gl/85tetB

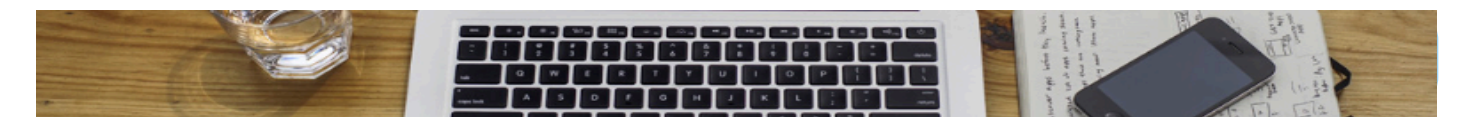

(4) 自動更新設定

契約期間が終了した際、自動更新にするのか、しないのかを決めてください。 私は、「自動更新」に設定しています。

| 自動更新設定 ?<br>※自動更新のお支払いは「クレジットカード決済」「<br>※クレジットカード情報はカード決済代行会社(GM | に行います。<br>10ペイメントゲートウェイ株式会社)で安全に保存されます。 |
|------------------------------------------------------------------|-----------------------------------------|
| ドメイン                                                             | 💈 次回以降の契約を自動更新にする                       |
|                                                                  | 次のステップへ                                 |

自動更新の設定を選び終わったら「次のステップへ」のボタンをクリックします。

# ④連携サービス設定

「次のステップへ」のボタンをクリックすると、ドメイン取得と一緒に、便利なサービスをオスス メされます。

特に必要ありませんので、何も契約せずに、「次のステップへ」のボタンをクリックしてください。

### ⑤登録内容と契約内容の確認

最後に、登録内容と契約内容を確認します。

内容に問題がなければ、利用規約を確認し、同意のチェックボックスにチェックを入れて、 「取得する」のボタンをクリックします。

登録内容・契約内容は、メモや確認画面のスクリーンショットで残しておきましょう!

| 利用規約 | ムームードメインをご利用される方は 利用規約<br>また、ムームーメールをご契約される方は <u>ムーム</u> | にご確認下さい。<br>ー <u>メール利用特約</u> しご確認下さい。<br>り」に同意します。 |
|------|----------------------------------------------------------|----------------------------------------------------|
|      | 取得する                                                     |                                                    |

以上で契約完了です。あなたのオリジナルドメインが取得できました!!